## ¿Cómo activar tu Firma Electrónica?

Para activar tu Firma Electrónica, como apoderado (a), debes seguir los siguientes pasos:

## Paso 1: Inicio de Sesión

a) Para configurar la *Firma Electrónica*, debes ingresar a *SchoolNet* (versión web) https://schoolnet.colegium.com/ e ingresar tu usuario y contraseña:

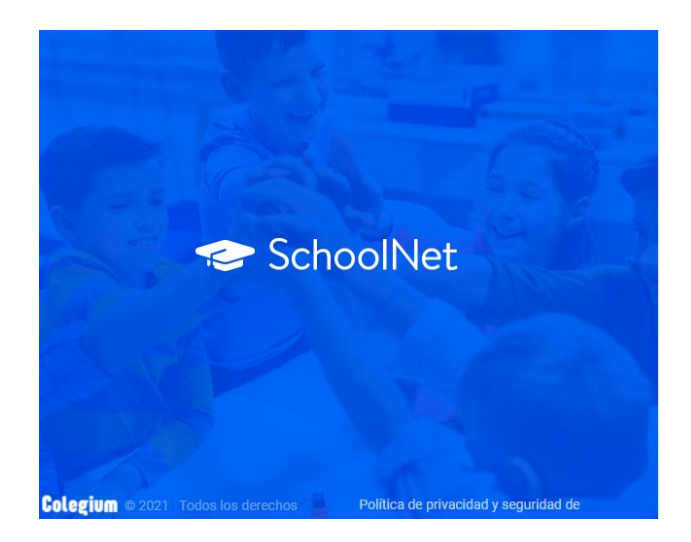

| an entering of            |              |
|---------------------------|--------------|
| Usuario                   |              |
| Contraseña                |              |
| ¿Olvidaste tu contraseña? | 🗆 Recuérdame |
|                           |              |
| Iniciar sesió             | лт.<br>      |

b) Una vez que hayas ingresado con tus datos de acceso, debes dirigirte a la sección **"Firma Electrónica"**, ubicada en la barra lateral izquierda.

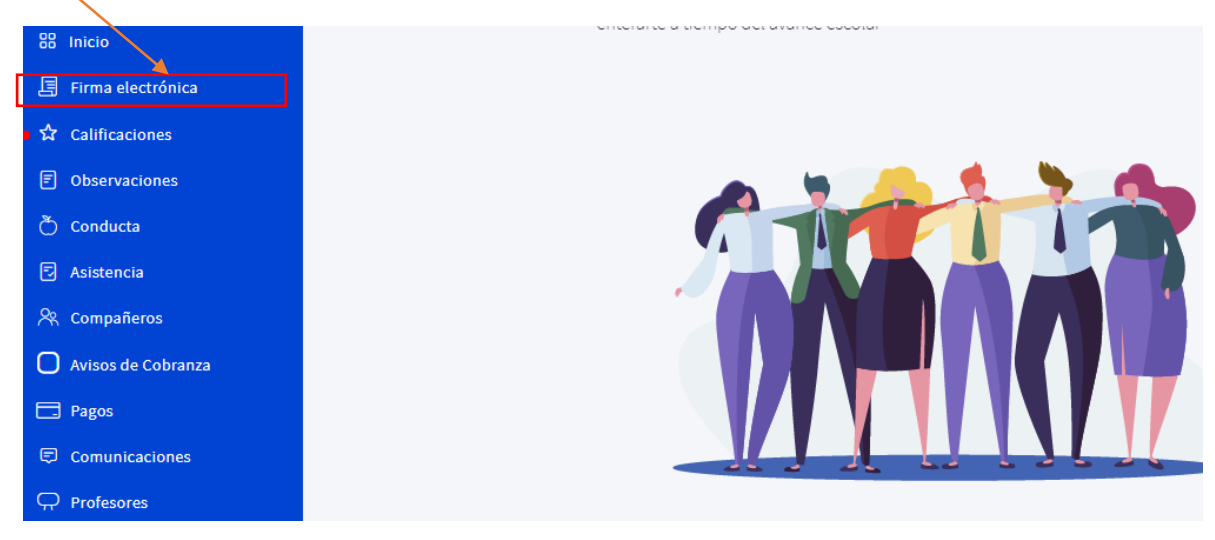

c) Dentro de la opción **"Firma Electrónica"**, Deberás ingresar tu usuario y contraseña para validar tus Datos Personales en el sistema. Es importante recordar que, antes de actualizar tus datos, debes volver a ingresar con tu usuario y contraseña de SchoolNet y aceptar los **"Términos y condiciones"** haciendo clic en el respectivo check.

| Colegio Puerto Varas | 1 Ingresa tu clave — | 2 Confirma tus datos                                      | – 3 Código de activación |
|----------------------|----------------------|-----------------------------------------------------------|--------------------------|
| 88 Inicio            |                      |                                                           |                          |
| 耳 Firma electrónica  |                      | Para obtener tu firma electrónica debes seguir los        |                          |
| 🛱 Calificaciones     |                      | siguientes 5 pasos                                        |                          |
| Observaciones        |                      | Usuario                                                   |                          |
| 💍 Conducta           |                      |                                                           |                          |
| Asistencia           |                      | Contraseña 🔌                                              |                          |
| 📯 Compañeros         |                      | Acente los Términos y condiciones de la Firma Electrónica |                          |
| Avisos de Cobranza   |                      | Colegium.                                                 |                          |
| Pagos                |                      | Continuar                                                 |                          |
| Comunicaciones       |                      |                                                           |                          |

## Paso 2: Confirma tus datos

a) En esta sección, se visualizarán todos los datos que el colegio haya registrado de cada apoderado (a) en el sistema. Es fundamental, que verifiques que tu número telefónico esté correcto, debido a que a ese teléfono llegará un mensaje de texto con el código de activación. Recuerda que el formato para incluir tu número es (9XXXXXXX)Si los datos son correctos debes seleccionar la opción "**Confirmar datos**".

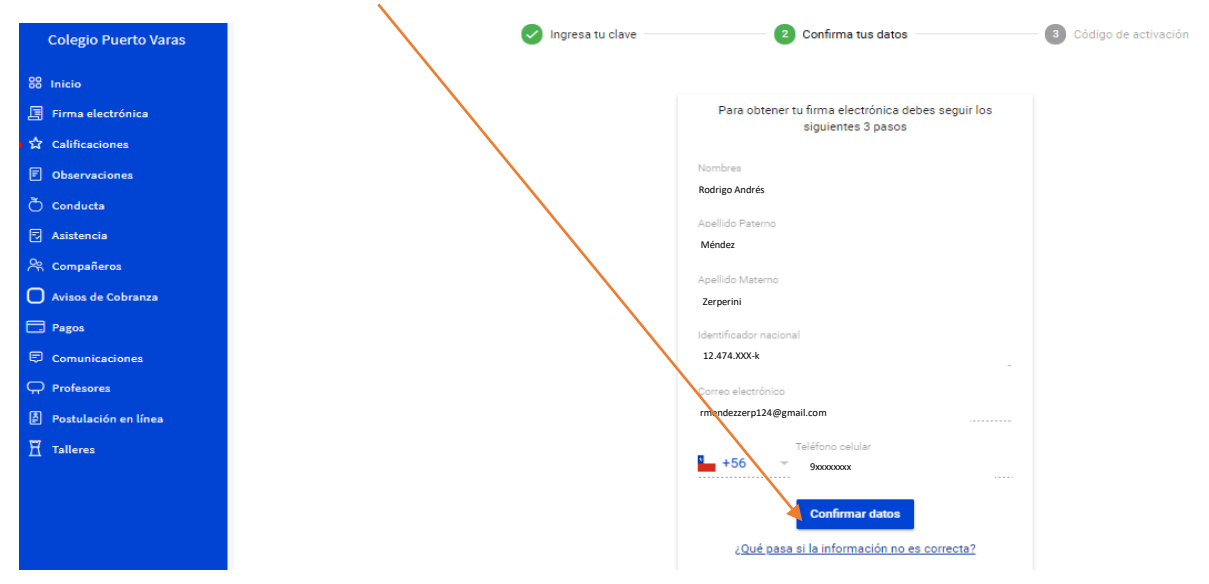

b) En caso contrario debes hacer clic en la opción: ¿Qué pasa si la información no es correcta? Y el sistema te mostrará la siguiente ventana, con los campos habilitados para ser editados.

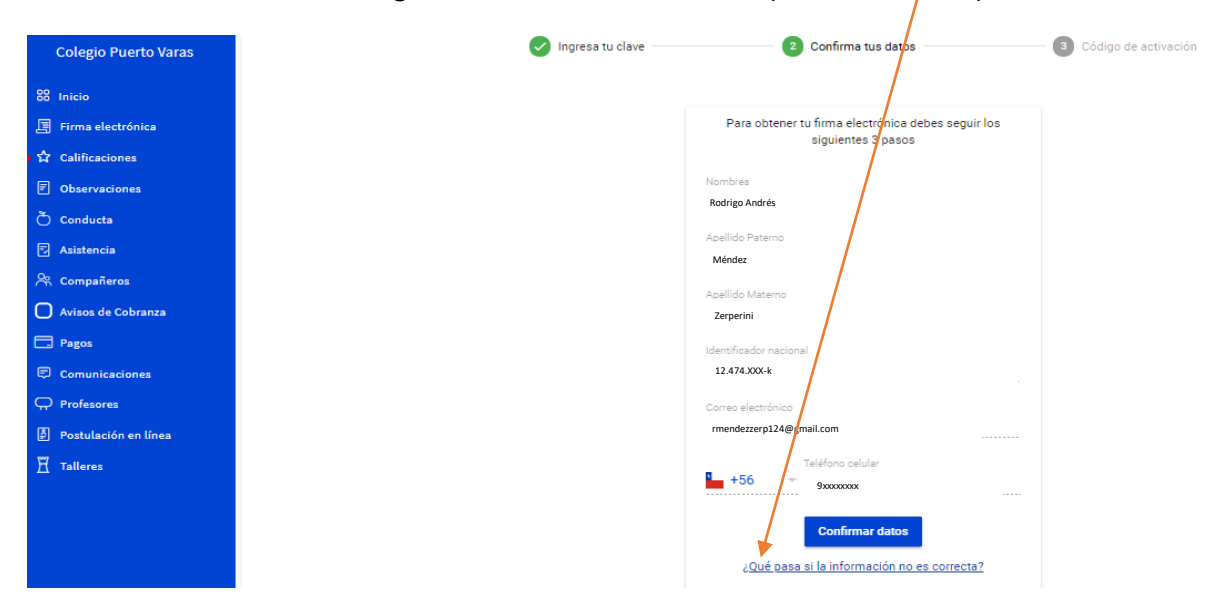

c) Una vez hayas registrado, nuevamente, los datos que estaban incorrectos, debes hacer clic en *"Aceptar"*. De esta forma, quedarán los cambios guardados satisfactoriamente.

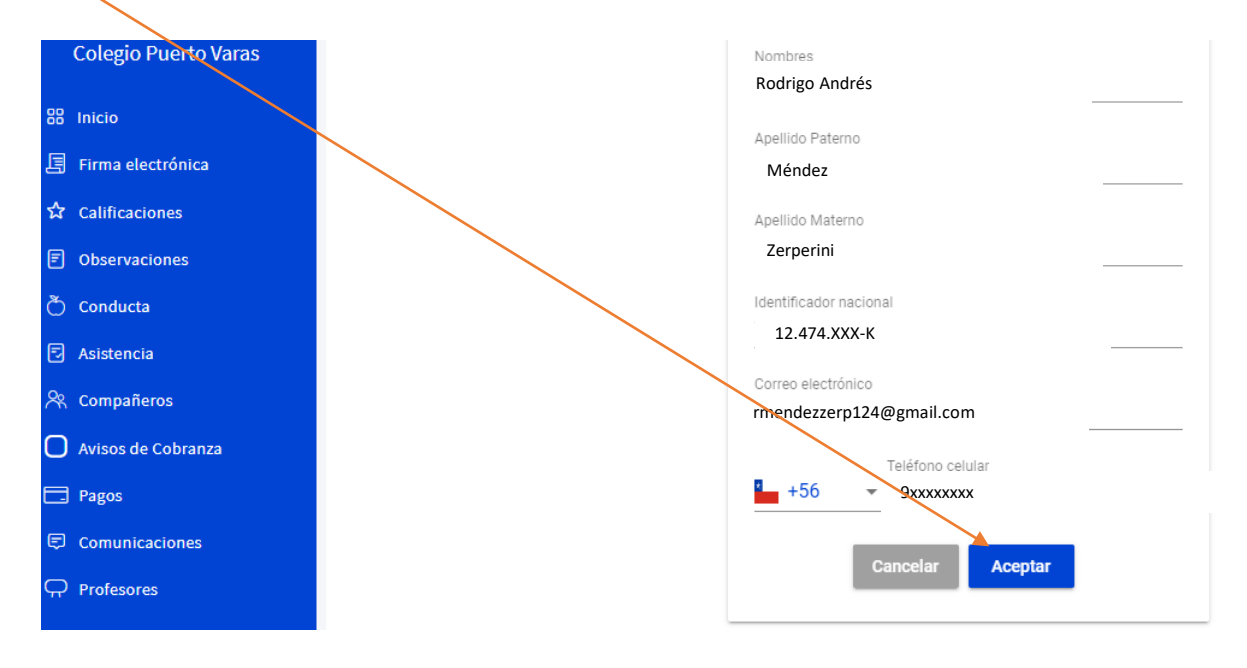

## Paso 3: Activar firma

a) Para proceder a activar tu Firma Electrónica, debes hacer clic en la opción "Solicitar código".

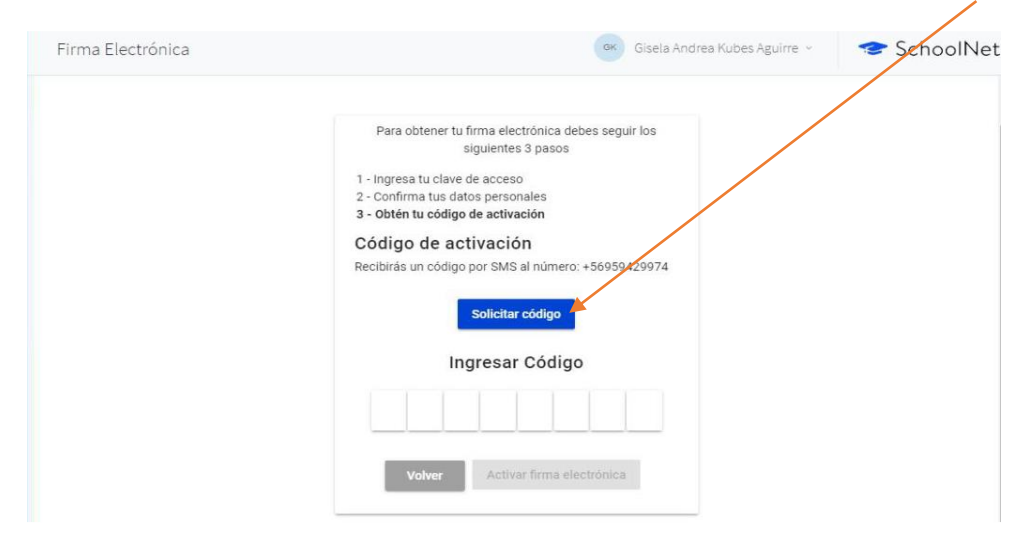

b) Una vez realizado esto, la plataforma te indicará si el mensaje de texto fue enviado satisfactoriamente a tu número de celular, verificado previamente.

|             | - 👝 🤆                | Firma electrónica | 💌 Francisco Eduardo Mimica Flores 🕤 📀                                 |
|-------------|----------------------|-------------------|-----------------------------------------------------------------------|
|             | Colegio Puerto Varas | Ingresa tu clait  | Código de activación enviado correctamente. X a a odigo de activación |
| 88          | Inicio               |                   | Data obtainer to firms electrónics debas servir los                   |
| E           | Firma electrónica    |                   | siguientes 3 pasos                                                    |
| • \$        | Calificaciones       |                   | Código de activación                                                  |
| Ø           | Observaciones        |                   | Recibirás un código por SMS al número: +56998443909                   |
| ð           | Conducta             |                   | California de la california                                           |
| Ð           | Asistencia           |                   | Solicital Cooligo                                                     |
| <b>.</b> PR | Compañeros           |                   | Ingresar Código                                                       |
| O           | Avisos de Cobranza   |                   |                                                                       |
|             | Pagos                |                   |                                                                       |
| e           | Comunicaciones       |                   | ¿No te llegó el sms a tú celular? Clic aquí                           |
| Ċ           | Profesores           |                   | Volver Activar firma electrónica                                      |

c) Cuando recibas el código al celular registrado, ingrésalo en la plataforma. Finalmente, debes hacer clic en "**Activar firma electrónica**" y quedará habilitada satisfactoriamente.

| olegio Puerto Varas  | 🥥 Ingresa tu clave — 🛛 🥥 Confirma tus datos — |          |
|----------------------|-----------------------------------------------|----------|
| Inicio               |                                               |          |
| Firma electrónica    | Para obtener tu firma electrónica debes se    | juir los |
| Calificaciones       | siguientes 3 pasos                            |          |
| Observaciones        | Código de activación                          |          |
| Conducta             | Recibirés un código por SMS al número: +5699  | B443909  |
| Asistencia           | Solicitar código                              |          |
| 🕆 Compañeros         |                                               |          |
| Avisos de Cobranza   | Ingresar Código                               |          |
| Pagos                | <b>6</b> 4 <b>e</b> 4 3 d                     | d        |
| Comunicaciones       |                                               |          |
| ♀ Profesores         | ¿No te llagó el sms a tú celular? Clic a      | luí      |
| Postulación en línea |                                               |          |
| 7 Talleres           | Volver Activar firma electronic               |          |

d) A continuación, se muestra el mensaje de confirmación.

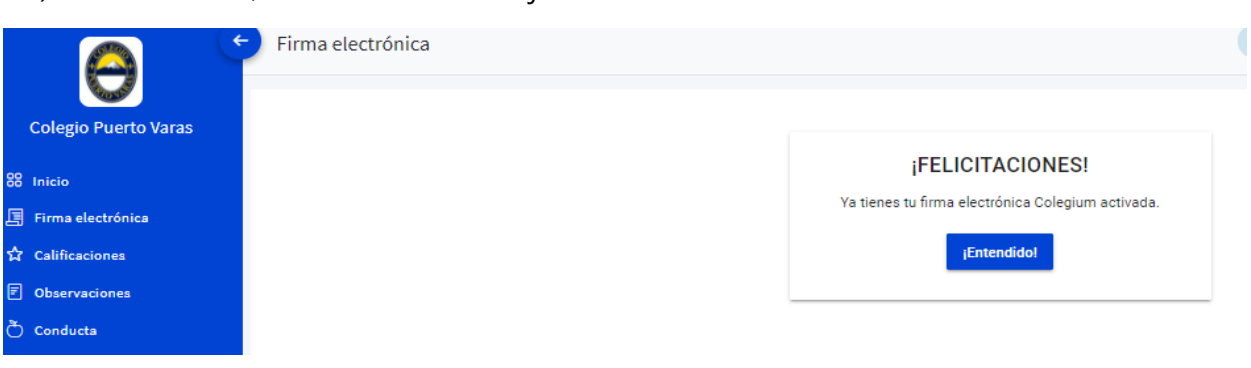